## Bildschirm freigeben

## Die Klickanleitung - Step by Step

ᢞᠴ

Dirk Jäger - 23. November 2020

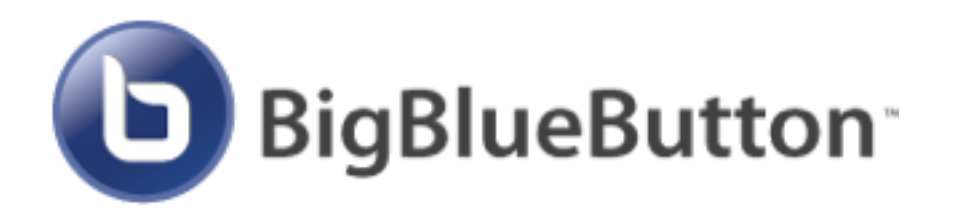

## Einführung

Diese Anleitung beschreibt die einzelnen Schritte, wie man als Moderator seinen Bildschirm freigibt.

So kann man den Teilnehmer seinen eigenen Bildschirminhalt transportieren.

Wie das funktioniert, wird hier beschrieben ...

## Klickanleitung

- Eine Konferenz starten
- Bildschirm freigeben
  S
  C
  - Jetzt sehen die Teilnehmer den Bildschirm des Moderators

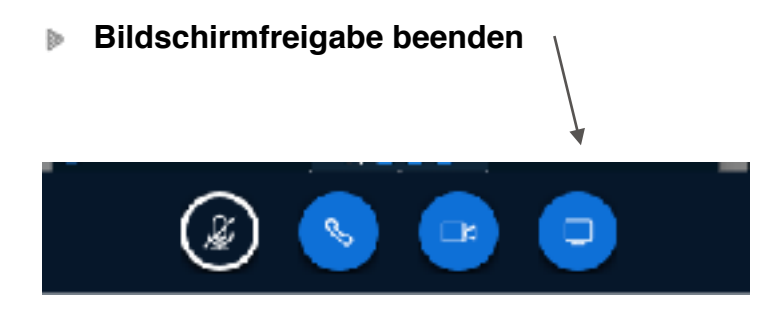

- Vollbild bei den Teilnehmern
  - Die Teilnehmer können ein Vollbild erzeugen, indem sie auf den "4er-Pfeil" rechts oben in der Ecke klicken.